## Logon to your MSOI Account

Enter your username and password in the Logon Panel at the bottom left hand side of the main page

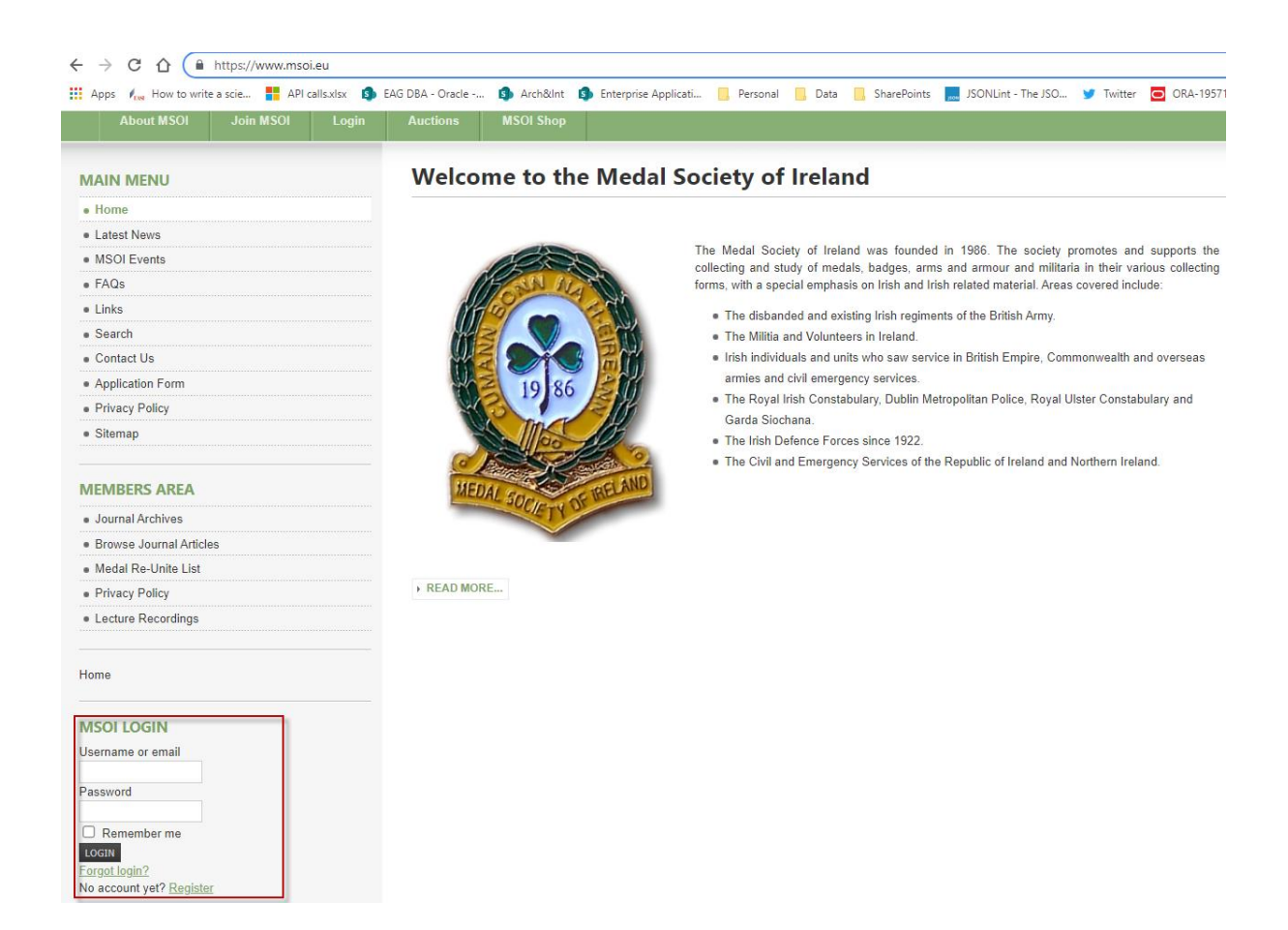

When you have entered your logon details click on the Login Button

| MSOI LOGIN                                    |
|-----------------------------------------------|
| Username or email                             |
| mwalsh                                        |
| Password                                      |
| ••••••                                        |
| Remember me                                   |
| LOGIN                                         |
| Forgot log<br>No account yet? <u>Register</u> |

## Once logged in click on the Lecture Recordings in the Members Area

|             | About MSOI              | Join MSOI | Login               | Auctions             | MSOI Shop                                     |                               |  |  |
|-------------|-------------------------|-----------|---------------------|----------------------|-----------------------------------------------|-------------------------------|--|--|
| M/          |                         |           |                     | Welco                | me to the                                     | Medal Society of Ireland      |  |  |
| • 1         | Home                    |           |                     |                      |                                               |                               |  |  |
| e L         | atest News              |           |                     | A                    |                                               |                               |  |  |
| MSOI Events |                         |           | <u>_</u>            | The Medal Society of |                                               |                               |  |  |
| • FAQs      |                         |           |                     | NE SN II             | collecting and study of medals                |                               |  |  |
| • [         | _inks                   |           |                     |                      | States -                                      | include:                      |  |  |
| • Search    |                         |           | The disbanded and e |                      |                                               |                               |  |  |
| Contact Us  |                         |           | The Militia and Vo  |                      |                                               |                               |  |  |
| . /         | Application Form        |           |                     |                      | 10.96                                         | Irish individuals and units v |  |  |
| • F         | Privacy Policy          |           |                     |                      | 19/00                                         | overseas armies and civil     |  |  |
| • 5         | sitemap                 |           |                     | LA TITKY             | The Royal Irish Constabula     Corda Siechana |                               |  |  |
|             |                         |           |                     |                      | and and and and and and and and and and       | • The Irish Defence Forces    |  |  |
| MF          | MEMBERS AREA            |           |                     |                      | HERA                                          | The Civil and Emergency S     |  |  |
|             | Journal Archives        |           |                     | 1                    | SOCIETY                                       |                               |  |  |
| • 6         | Browse Journal Articles |           |                     |                      |                                               |                               |  |  |
| • 1         | Jsers List              |           |                     |                      |                                               |                               |  |  |
| - 1         | Medal Re-Unite List     |           |                     | READ MORE            |                                               |                               |  |  |
| • 1         | Medal Re-Unite Addit    | ion       |                     |                      |                                               |                               |  |  |
| • F         | Privacy Policy          |           |                     |                      |                                               |                               |  |  |
| • 1         | ecture Recordings       |           |                     |                      |                                               |                               |  |  |

This will bring you to the Lecture Recordings page, once there click on the Monthly Lecture Recordings Archive link

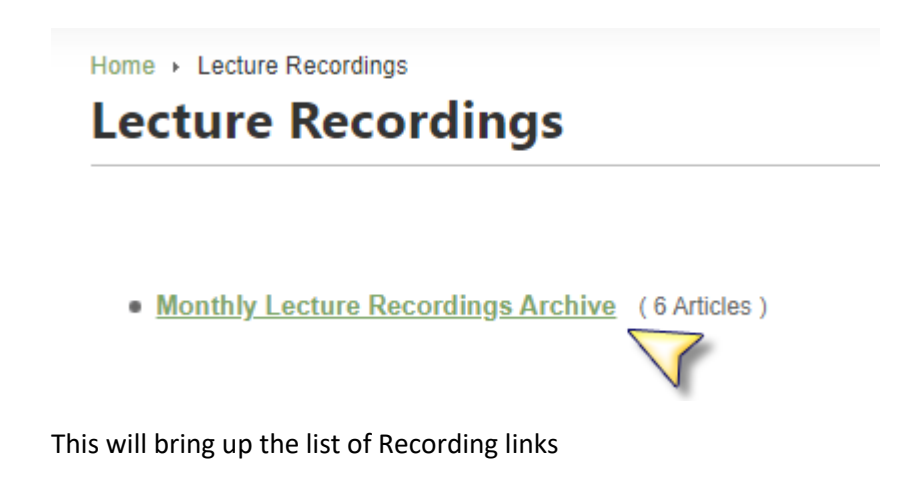

## Home > Lecture Recordings > Monthly Lecture Recordings Archive Monthly Lecture Recordings Archive

| BL Filter | Display # 20 🗸               |               |             |
|-----------|------------------------------|---------------|-------------|
|           | # Article Title              | Author        | <u>Hits</u> |
|           | 1 August 2021 Zoom Lecture 🕼 | Michael Walsh | -           |
|           | 2 July 2021 MSOI Lecture     | Michael Walsh | 5           |
|           | 3 June 2021 MSOI Lecture     | Michael Walsh | 10          |
|           | 4 May 2021 Zoom Lecture 📝    | Michael Walsh | 23          |
|           | 5 April 2021 Zoom Lecture 🚺  | Michael Walsh | 13          |
|           | 6 March 2021 Zoom Lecture 🥼  | Michael Walsh | 13          |
|           |                              |               |             |

Click on the One you wish to view, for example August 2021 Zoom Lecture

This brings up the August Page, to view the lecture click on the Youtube link

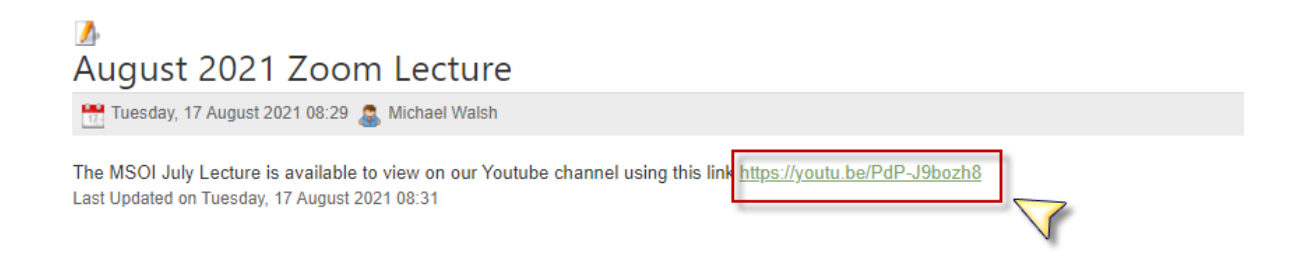

This will bring you to Youtube and the video will start playing